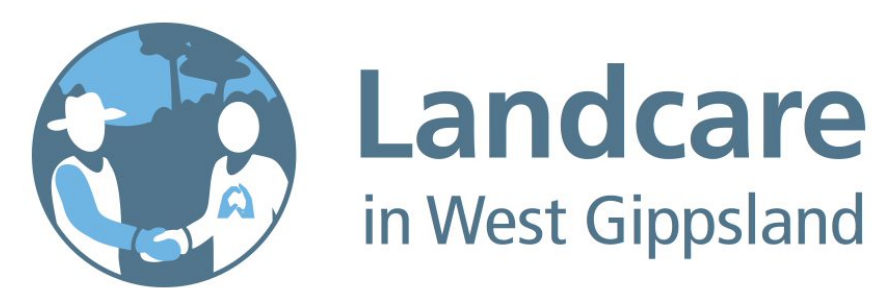

# Membership Portal

Introduction guide for Landcare members

> February 2022 The portal can be accessed via: <u>https://landcare.wgcma.vic.gov.au/</u>

### What is the portal?

There are over 50 Landcare groups in West Gippsland. The aim of this portal is to make it easier for groups to manage their members, collect payments and sign-up new recruits.

As a member of the portal you can:

#### Mini 01. Sign-up

This portal allows you and your family to sign up to your local Landcare group. You can provide simple details that will assist your group to get in touch with you, plus make sure you are covered by your group's Landcare insurance.

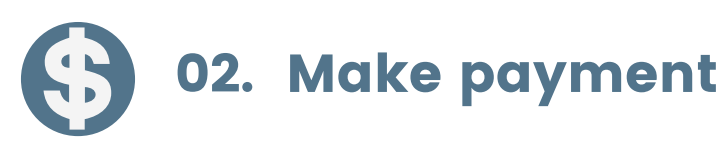

Once you have signed up, you can pay your group membership either via credit card, cheque, cash or direct deposit. You can set up a reoccurring payment (which can be canceled if need be) or receive an email reminder each year your fees are due.

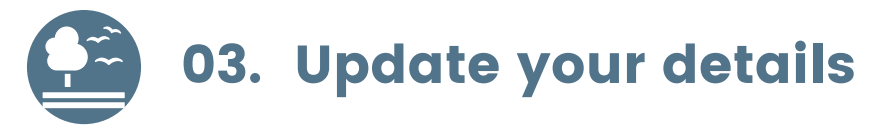

Moved house? New phone? You can login and update your details at any time so your group can remain in touch.

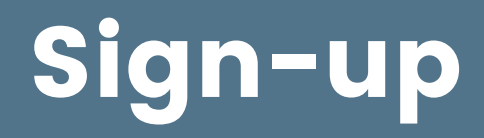

The easiest way to sign-up to the portal is to visit <u>https://landcare.wgcma.vic.gov.au</u> and follow these steps:

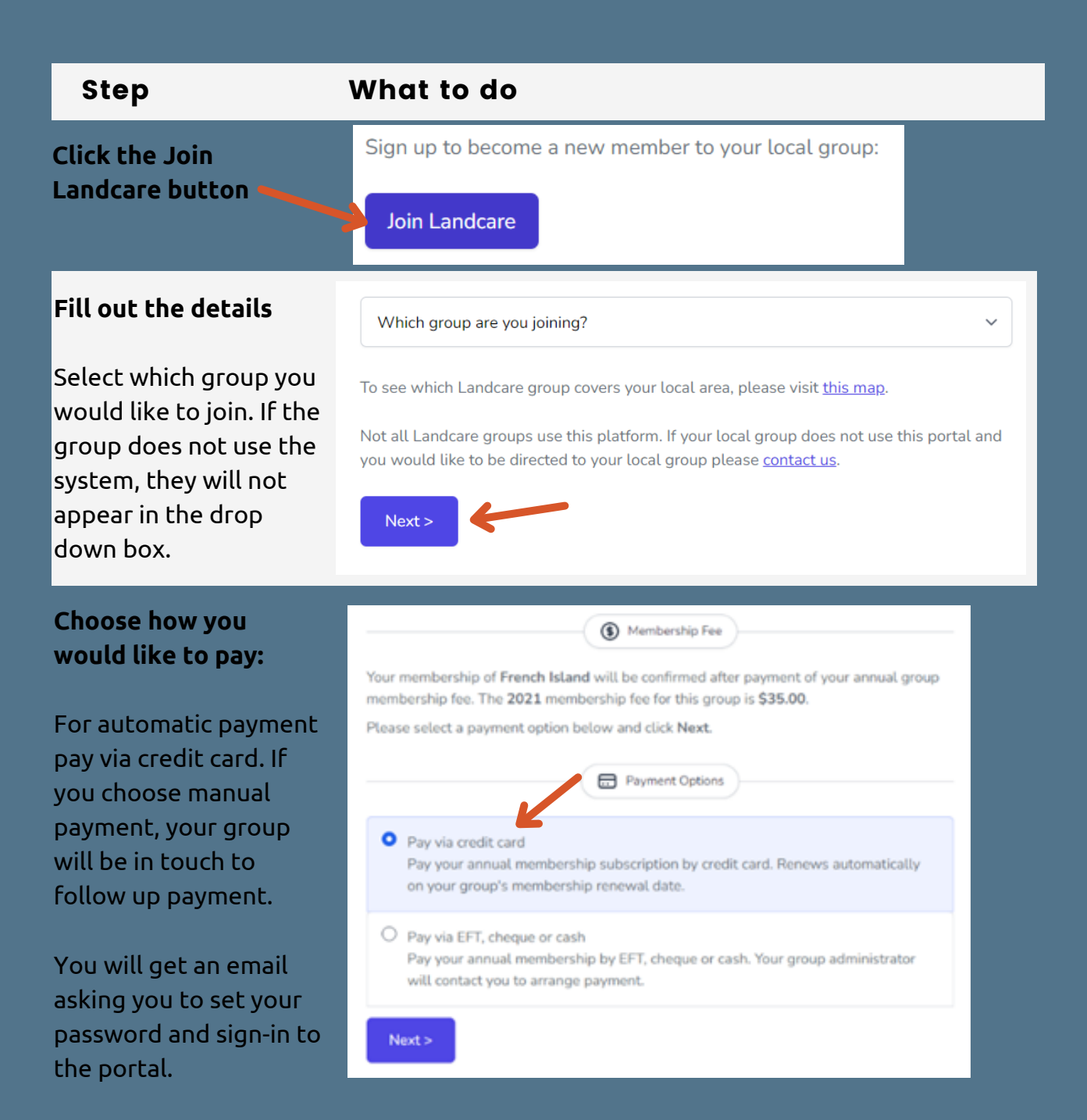

## Login to pay or update details

Landcare groups can also set up your profile. You will get an email asking you to login, set-up your password and pay if this is the case.

Once you have an profile (from either creating one yourself or created by your Landcare group) visit <u>https://landcare.wgcma.vic.gov.au</u> and follow these steps:

| Step                                                                                                  | What to do                                                            |                                                                                    |                                             |
|----------------------------------------------------------------------------------------------------|-----------------------------------------------------------------------|------------------------------------------------------------------------------------|---------------------------------------------|
| Click the Member<br>Portal login.                                                                     | Login to update your membership, make a payment or manage your group: |                                                                                    |                                             |
| Login with your<br>email address and<br>password.                                                     |                                                                       | Landcare<br>in West Gippsland                                                      |                                             |
| You can reset this if<br>you have forgotten.<br>You will receive an<br>email with a link to do<br>so. |                                                                       | Email KathleenB@wgcma.vic.gov.au Password Remember me Forgot your password? LOG IN |                                             |
| Update your details or<br>make a payment.                                                             |                                                                       |                                                                                    |                                             |
| Click on the payment<br>button to choose which<br>payment style you<br>would like.                    |                                                                       | First name<br>Simon<br>Email<br>hotmail@hotmail.com                                | Last name<br>Test<br>Mobile<br>0400 000 000 |
| Click on the save<br>profile button to<br>update any details.                                         |                                                                       | Street Address 10 Test Street State Victoria Save Profile                          | City<br>Leongatha<br>Post Code<br>3953      |
| Issue password reset to<br>reset password                                                             |                                                                       | Roles<br>Member                                                                    |                                             |
|                                                                                                    |                                                                       | Password Reset                                                                     |                                             |

### Support

Stuck? Please get in touch with either your local Landcare network or your regional Landcare staff at the West Gippsland Catchment Management Authority. We'd also love to hear of ideas or ways we can improve the portal.

#### Contact

West Gippsland Catchment Management Authority rlc@wgcma.vic.gov.au <u>1300 094 262</u>